# Fanplan

### Fanplan

**Overview** The Fanplan facility is utilized by employers that sponsor SIMPLE IRA, 403B, SEP IRA and SARSEP accounts, for purposes of submitting contributions directly through the Transamerica funds website using the corporate bank account information of the employer. Employers submitting purchases to SEP IRA accounts may use this facility to make employer contributions **only**. Employee contributions should be directed by personal check to Transamerica Investment Services. Upon enrollment into the Fanplan program, employers will receive an operator ID and initial password to access the Fanplan facility. For security purposes, Transamerica Funds will not provide the access information within the same letter. Therefore, the information will be provided to the employer by means of two separate letters. The first letter will contain the operator ID and the second letter will contain the initial password. Employers enrolled in Fanplan may view existing participants, add new participants to a roster and make allocation changes on line. Prior to adding a new participant to a roster, Transamerica Funds must receive an application and the account must be established accordingly. In this module This module contains the following information: Topic See Page Using Fanplan 3

**Common Error Codes** 

23

### **Using Fanplan**

Introduction The following section provides instructions on how an employer can log into the Fanplan facility.

TransamericaThe Fanplan facility is accessed from the home page of the TransamericaInvestmentsInvestments website:WebsiteInvestments website:

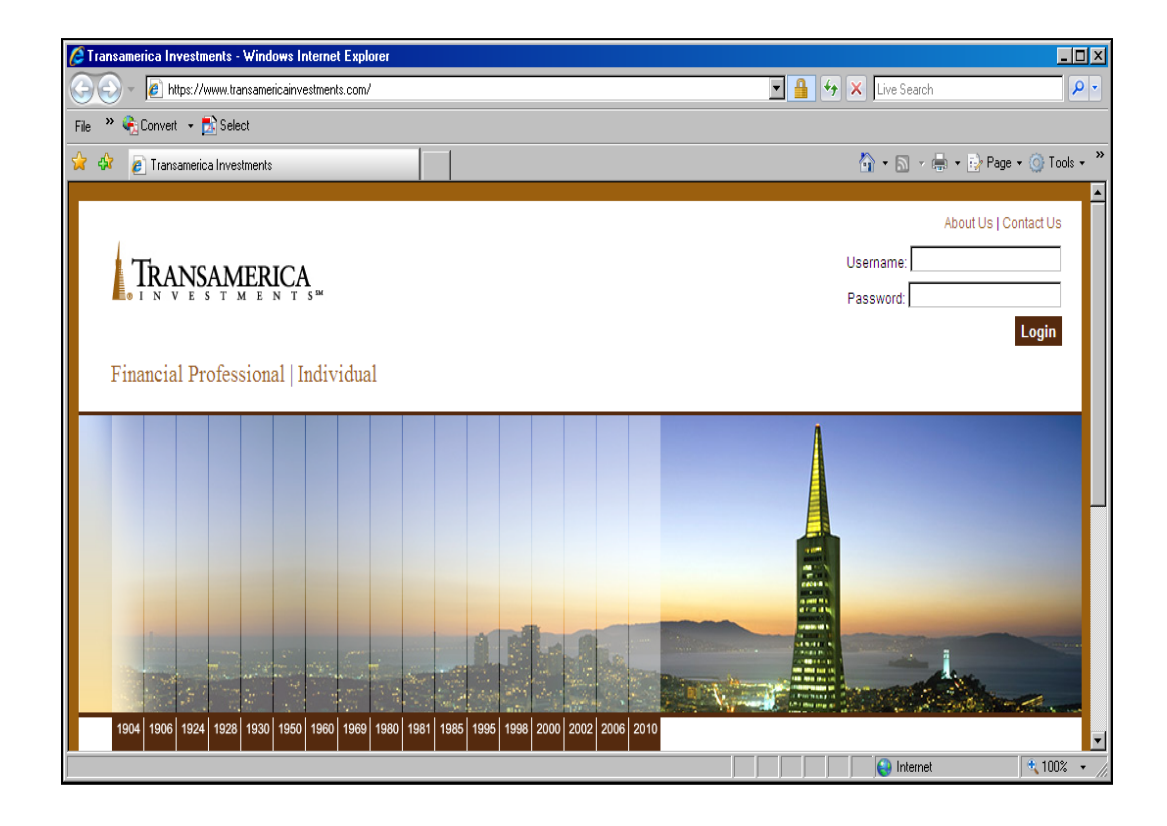

| Step | Action                                   |
|------|------------------------------------------|
| 1    | Access the Transamerica Funds Website at |
|      | www.transamericainvestments.com          |
| 2    | Click on "Individual"                    |

# EmployerThe Fanplan facility is accessed by clicking on "Employer Login" on the<br/>Transamerica Investments homepage:

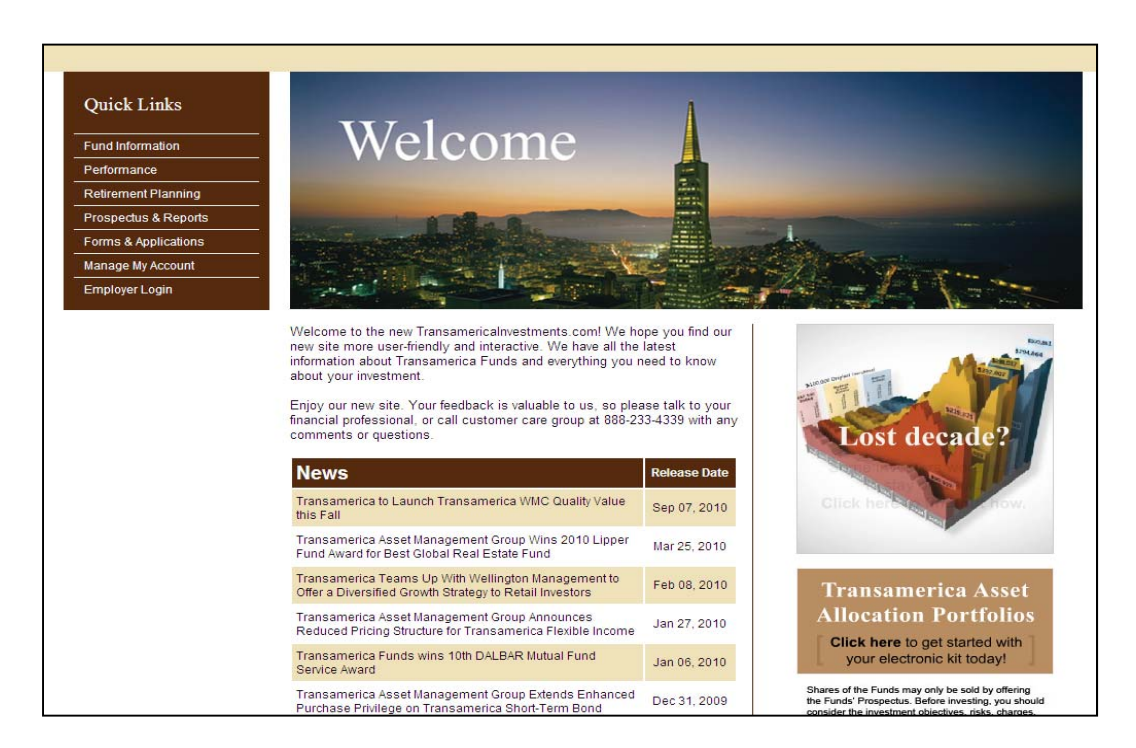

| Step | Action                                                               |
|------|----------------------------------------------------------------------|
| 3    | New and/or existing Fanplan Participants (Employers) should click on |
|      | "Employer Login" on the Transamerica Investments home page to        |
|      | access the Fanplan Facility                                          |

Logon

The next screen the employers will access is the Logon screen:

| TRANSAL                                                                                                    | MERICA                                                                                                    |
|----------------------------------------------------------------------------------------------------|----------------------------------------------------------------------------------------------------|
| Employer User Guide<br>As a plan sponsor<br>you now have the<br>ability to reset a<br>disabled or forgotten<br>password. Simply<br>click on <i>Reset</i><br><i>Password</i> and follow<br>the steps provided. | Logon         To logon, please enter your Operator ID and Password and click Logon.         To change your password, click Change Password.         To establish a new Operator ID or provide access to additional plans, click Request Access.         To reset your password, click Reset Password.         Operator ID:         Password:         Logon       Change Password         Reset Password       Request Access         Contact Us       Help |
|                                                                                                    | I LOGOUT                                                                                                    |
|                                                                                                    | © 2010 Transamerica Funds. All Rights Reserved.<br>Transamerica Funds distributed by Transamerica Capital, Inc.                                                                                                    |

| Step | Field | Action                                                                                                    |
|------|-------|----------------------------------------------------------------------------------------------------|
| 4    |       | Employers that would like to enroll in the<br>Fanplan program should click on the Request<br>Access button to proceed to the Access<br>Request Form. |
|      |       | This form must be completed, printed and faxed or mailed to Transamerica Funds (see Page 6).                                                         |
|      |       | They may also utilize the Group Investment<br>Remittance & Access Request form located<br>on the website.                                            |
| 5    |       | Click on "1 <sup>st</sup> time users click here" to access a help sheet for submitting allocations                                                   |
|      |       | <b>Note:</b> This link is intended for employers that have already established access to the Fanplan Facility.                                       |

#### Logon (continued)

| Step | Field       | Action                                                                                                    |
|------|-------------|----------------------------------------------------------------------------------------------------|
| 6    | Operator ID | Enter first 8 digits of the Group number                                                                                                    |
| 7    | Password    | Enter Password (see section below)                                                                                                    |
|      |             | <b>Note:</b> For first time users, the system will prompt for a password change.                                                                                                   |
| 8    |             | Upon establishment of the new password and<br>to return to the logon page:<br>• Select Return to Logon<br>• Enter Operator ID<br>• Enter New Password<br>• Select the Logon button |

## **Passwords** There are some additional facts to remember when establishing or resetting a password:

- The initial password will be the first 8 digits of the Group number
- The last 6-7 passwords will be stored in the system, therefore, passwords too similar to the previous one will not be accepted

Password resets do not require technical support, as they can be reset by a Manager in the Eoper facility in Session.

To change the initial password, follow the steps below:

| Step | Action                                                       |
|------|--------------------------------------------------------------|
| 1    | Enter the password provided by Transamerica Funds in the Old |
|      | Password box                                                 |
| 2    | Enter the new password in the New Password box               |
| 3    | Enter the new password again, in the Verify New Password box |
| 4    | Press Confirm                                                |

Note: Passwords must be alpha-numeric and contain at least 7 characters.

**Plan Details** The Plan Details screen will be displayed upon logon completion. The Plan Detail information such as company name, bank information and participant information can be verified on this screen.

Contributions may be submitted using either the Import option or the Access Roster Option.

The import can be executed from the Plan Details page or the Roster Selection page:

| Plan Details                                                                                                    |                                                                                                    |
|----------------------------------------------------------------------------------------------------|----------------------------------------------------------------------------------------------------|
| User Guide                                                                                                    | Log<br>Plan Select                                                                                                    |
| Plan Information                                                                                                    |                                                                                                    |
| Plan Name:<br>Plan ID:<br>Plan Sponsor E-mail:<br>Number of Participants:                                                             | GPURCH FANPLAN TEST<br>734315035<br>MADAMOSKY@AEGONUSA.COM<br>1                                                                                                    |
| Company Information                                                                                                    |                                                                                                    |
| Name:<br>Address:                                                                                                    | GPURCH FANPLAN TEST<br>570 CARILLON PKWY<br>ST PETERSBURG, FL 33716                                                                                                    |
| Bank Information                                                                                                    |                                                                                                    |
| Bank Name:<br>Bank Address:<br>Bank Account Number<br>Name(s) on Account:<br>ABA Routing Number:                                      | WACHOVIA<br>301 S COLLEGE ST<br>301 S COLLEGE ST CHARLOTTE NC, 28288<br>0000000000001234<br>TEST<br>063107513                                                                                                    |
| Bank Account Type:                                                                                                    | С                                                                                                    |
| Note: Please ensure all partic<br>active account before includir<br>listed below.<br>Participants<br>To access the Participant Alloca | in an existing me, thick import.<br>Signants have submitted an application and have an import<br>ing them on your roster. All active participants are<br>ation page for a specific participant, select the name link. |
| Name                                                                                                    | SSN                                                                                                    |
| ACCT, TEST 5                                                                                                    | 593403587                                                                                                    |
| To access all rosters for this p                                                                                                    | lan, click Access Rosters. Access Rosters Back He                                                                                                    |

| Step | Action                                                                                                   |                               |  |  |  |  |  |  |  |
|------|----------------------------------------------------------------------------------------------------|-------------------------------|--|--|--|--|--|--|--|
| 9    | The next step will depend on whether this is the employers first time accessing the system:              |                               |  |  |  |  |  |  |  |
|      | If                                                                                                    | Then                          |  |  |  |  |  |  |  |
|      | This is the first time the employer                                                                      | The employer should click the |  |  |  |  |  |  |  |
|      | is accessing the Fanplan facility Import button                                                          |                               |  |  |  |  |  |  |  |
|      | This is not the first time the The employer should click the                                             |                               |  |  |  |  |  |  |  |
|      | employer is accessing the<br>Fanplan facility or the<br>contributions change per payAccess Roster button |                               |  |  |  |  |  |  |  |
|      |                                                                                                    |                               |  |  |  |  |  |  |  |
|      |                                                                                                    |                               |  |  |  |  |  |  |  |
|      | period                                                                                                   |                               |  |  |  |  |  |  |  |
|      |                                                                                                    |                               |  |  |  |  |  |  |  |

Select ImportWhen import option is selected the default CSV file must be used. FanPlanFileemployers do not have the ability to create their own import file:

| TRANSA              | MERICA                                                                                                    |                                              |
|---------------------|----------------------------------------------------------------------------------------------------|----------------------------------------------|
|                     | Import - Select File and Template                                                                                                    |                                              |
| Employer User Guide |                                                                                                    | Logoff                                       |
|                     | Plan Name: GPURCH FANPLAN TEST<br>Plan ID: 734315035                                                                                                    | Plan Selection                               |
|                     | Create Your Import Files:<br>Please select the link below to download the file format<br>for importing purposes. Once this file format has<br>successfully been downloaded, please save and use<br>for importing future rosters. |                                              |
|                     | Please note: All four fields of the template must be<br>completed. If you have any participants with no<br>contributions, please place a zero in the field.                                                                      |                                              |
|                     | <ul> <li>Plan ID - ID assigned to your employer-sponsored<br/>retirement plan</li> </ul>                                                                                                    |                                              |
|                     | SS - Participant's Social Security Number                                                                                                    |                                              |
|                     | ER Amount - Employer contribution amount                                                                                                    |                                              |
|                     | SR Amount - Salary reduction contribution amount                                                                                                    |                                              |
|                     | * Use ER and SR for 403(b)s, Simple IRAs, and<br>SARSEPs.<br>* Use ER for SEP IRAs.                                                                                                    |                                              |
|                     | Default CSV                                                                                                    |                                              |
|                     | Import Your File                                                                                                    |                                              |
|                     | To import, enter the import file that you previously downloaded in th                                                                                                    | e field below, or click Browse to select the |
|                     | ne.                                                                                                    | Browse                                       |
|                     |                                                                                                    | Import Back Help                             |
|                     |                                                                                                    | I LOGOUT                                     |
|                     | © 2008 Transamerica Funds. All Rights Reserved<br>Transamerica Funds distributed by Transamerica Capit                                                                                                    | I.<br>al, Inc.                               |

Note: Microsoft Excel is required to use the Import option.

**Default CSV** The import process is started by selecting the Default CSV link. **File Link** 

After the Default CSV link has been selected, a file download box will appear. Click on Open to access spreadsheet.

A sample of the spreadsheet is attached below:

|      | A        | B    | C        | D        | F   | F | G  | н |   |   | K |   | M | N | ( |
|------|----------|------|----------|----------|-----|---|----|---|---|---|---|---|---|---|---|
| 1    | Plan ID  | SSN  | ER Amour | SR Amour | t – |   | -  |   |   | - |   | _ |   |   |   |
| 2    |          |      |          |          |     |   |    |   |   |   |   |   |   |   |   |
| 3    |          |      |          |          |     |   |    |   |   |   |   |   |   |   |   |
| 4    |          |      |          |          |     |   |    |   |   |   |   |   |   |   |   |
| 5    |          |      |          |          |     |   |    |   |   |   |   |   |   |   |   |
| 6    |          |      |          |          |     |   |    |   |   |   |   |   |   |   |   |
| 7    |          |      |          |          |     |   |    |   |   |   |   |   |   |   |   |
| 8    |          |      |          |          |     |   |    |   |   |   |   |   |   |   |   |
| 9    |          |      |          |          |     |   |    |   |   |   |   |   |   |   |   |
| 10   |          |      |          |          |     |   |    |   |   |   |   |   |   |   |   |
| 11   |          |      |          |          |     |   |    |   |   |   |   |   |   |   |   |
| 12   |          |      |          |          |     |   |    |   |   |   |   |   |   |   |   |
| 13   |          |      |          |          |     |   |    |   |   |   |   |   |   |   |   |
| 14   |          |      |          |          |     |   |    |   |   |   |   |   |   |   |   |
| 15   |          |      |          |          |     |   |    |   |   |   |   |   |   |   |   |
| 16   |          |      |          |          |     |   |    |   |   |   |   |   |   |   |   |
| 17   |          |      |          |          |     |   |    |   |   |   |   |   |   |   |   |
| 18   |          |      |          |          |     |   |    |   |   |   |   |   |   |   |   |
| 19   |          |      |          |          |     |   |    |   |   |   |   |   |   |   |   |
| 20   |          |      |          |          |     |   |    |   |   |   |   |   |   |   |   |
| 21   |          |      |          |          |     |   |    |   |   |   |   |   |   |   |   |
| 22   |          |      |          |          |     |   |    |   |   |   |   |   |   |   |   |
| 23   |          |      |          |          |     |   | N  |   |   |   |   |   |   |   |   |
| 24   |          |      |          |          |     |   | 43 |   |   |   |   |   |   |   |   |
| 25   |          |      |          |          |     |   |    |   |   |   |   |   |   |   |   |
| 26   |          |      |          |          |     |   |    |   |   |   |   |   |   |   |   |
| 27   |          |      |          |          |     |   |    |   |   |   |   |   |   |   |   |
| 28   |          |      |          |          |     |   |    |   |   |   |   |   |   |   |   |
| 29   |          |      |          |          |     |   |    |   |   |   |   |   |   |   |   |
| 30   |          |      |          |          |     |   |    |   |   |   |   |   |   |   |   |
| 31   |          |      |          |          |     |   |    |   |   |   |   |   |   |   |   |
| 32   |          |      |          |          |     |   |    |   |   |   |   |   |   |   |   |
| 33   |          |      |          |          |     |   |    |   |   |   |   |   |   |   |   |
| 34   |          |      |          |          |     |   |    |   |   |   |   |   |   |   |   |
| 35   |          |      |          |          |     |   |    |   |   |   |   |   |   |   |   |
| 36   |          |      | -        |          |     |   |    |   |   |   |   |   |   |   |   |
| 37   |          |      |          |          |     |   |    |   |   |   |   |   |   |   |   |
| 30   |          |      |          |          |     |   |    |   |   |   |   |   |   |   | - |
| 39   |          |      |          |          |     |   |    |   |   |   |   |   |   |   | - |
| 40   |          |      |          |          |     |   |    |   |   |   |   |   |   |   | - |
| 41   |          |      |          |          |     |   |    |   |   |   |   |   |   |   |   |
| 42   |          |      |          |          |     |   |    |   |   |   |   |   |   |   |   |
| 43   |          |      |          |          |     |   |    |   |   |   |   |   |   |   |   |
| 44   |          |      |          |          |     |   |    |   |   |   |   |   |   |   |   |
| 40   |          | -    |          |          |     |   |    |   |   |   |   |   |   |   |   |
| 40   |          | -    | -        |          |     |   |    |   |   |   |   |   |   |   | - |
| 42   |          |      |          |          |     |   |    |   |   |   |   |   |   |   | - |
| 14 4 | ► H \ide | *1 / |          |          |     |   |    |   | ' |   |   |   |   |   |   |

| Step | Field                                   | Action                                                                                                    |  |  |  |  |  |  |
|------|-----------------------------------------|----------------------------------------------------------------------------------------------------|--|--|--|--|--|--|
| 10   | Plan ID                                 | Enter Group ID number                                                                                                    |  |  |  |  |  |  |
| 11   | SSN                                     | Enter employee social security number                                                                                                    |  |  |  |  |  |  |
| 12   | ER Amount                               | Enter employer amount                                                                                                    |  |  |  |  |  |  |
|      |                                         | <b>Note:</b> The system will recognize this figure as dollars and cents and formatting the cells will not allow the information to be imported. |  |  |  |  |  |  |
| 13   | SR Amount Enter Salary Reduction amount |                                                                                                    |  |  |  |  |  |  |
|      |                                         | Note: The system will recognize this figure as                                                                                                  |  |  |  |  |  |  |
|      |                                         | dollars and cents and formatting the cells will                                                                                                 |  |  |  |  |  |  |
|      |                                         | not allow the information to be imported.                                                                                                    |  |  |  |  |  |  |

Continued on next page

Using Fanplan, Continued

Using the<br/>Import FileOnce all the information has been entered on the spreadsheet, click on the "X"<br/>located in the upper right corner of the spreadsheet to close the document.

The system will then prompt with three options:

- Yes To save the changes/additions
- No Changes/Additions will not be saved
- Cancel To return to the spreadsheet if additional changes are necessary.

Once this file has been created, the employers may save this information under their own file. If Save is selected, a save dialogue box will appear on the next screen at which point the file must be named. The system will automatically select the CSV format and the document will be saved as a Microsoft Excel document.

If there are any errors on the spreadsheet, the file may be reopened to make the necessary corrections.

If the plan ID and Social Security Number fields are filled in, then there must be a figure in the ER/SR fields. These cannot be left blank. If the employer is not going to allocate anything for an employee, then they should omit that information on the spreadsheet entirely.

ParticipantOnce the information has been saved, the Import-Participant Import Financial ListImportwill appear displaying the detail information if an error has been reported.Financial List

If there are no errors reported, the Employer will select the Confirm button.

Confirming the Participant Import Financial List will reappear with an option to continue to the Roster Details page (see below):

| TRANSAN | MERICA                                                                                             |                |
|---------|----------------------------------------------------------------------------------------------------|----------------|
|         | Import - Participant Import Financial List<br>Plan Name: GPURCH FANPLAN TEST<br>Plan ID: 734915035 | Help<br>Logoff |
|         | Financial Errors<br>There were no errors.<br>Valid Financial Import Data                           |                |
|         | To Import the following financial data, click Confirm.<br>Name SSN<br>ACCT, TEST 598408587         |                |
|         |                                                                                                    | Confirm Cancel |
|         |                                                                                                    | ·· LOGOUT /    |

| Step | Action                  |  |
|------|-------------------------|--|
| 14   | Click on Confirm button |  |

ConfirmingAfter confirming the entered information, the Participant Import FinancialTransactionsConfirmation screen will change to the following:

| TRANSAL<br>• FUNDS | MERICA                                                                                                    |
|--------------------|----------------------------------------------------------------------------------------------------|
|                    | Import - Participant Import Financial Confirmation                                                             |
|                    | Help<br>Logaff                                                                                                 |
|                    | Plan Name: GPURCH FANPLAN TEST<br>Plan ID: 73+933035                                                           |
|                    | Import Financial Results                                                                                       |
|                    | Financial transactions were imported successfully for the participants listed below.<br>Name SSN               |
|                    | ACCT, TEST 593403587                                                                                           |
|                    | Print Preview                                                                                                  |
|                    | To access the Roster Details page and begin roster processing, dick the Continue to Rester-<br>Details button. |
|                    | To dewnload all records for the imported file, click the Download button.                                      |
|                    | Continue to Roster Disterile Download                                                                          |
|                    | : LDGOUT                                                                                                    |

| <ul><li>14 Click on appropriate button:</li><li>Continue to Roster Details to begin processing</li></ul> | Step | Action                                                   |  |  |  |  |  |
|----------------------------------------------------------------------------------------------------|------|----------------------------------------------------------|--|--|--|--|--|
| • Continue to Roster Details to begin processing                                                         | 14   | Click on appropriate button:                             |  |  |  |  |  |
|                                                                                                    |      | • Continue to Roster Details to begin processing         |  |  |  |  |  |
| • Download to download all records for the imported file                                                 |      | • Download to download all records for the imported file |  |  |  |  |  |

Plan DetailsEmployers may now use the Import file to process contributions. The Import<br/>option may be selected on the Plan Details page or the Roster Selection page.

TRANSAMERICA Plan Detalls Help Lapoff Plan Information Plan Hame: GPURCH FANPLAN TEST 734315035 Plan D: Plan Sponsor E-mail: MADAMOSKY@AEGONUSA.COM Number of Participants: 1 **Company Information GPURCH FANPLAN TEST** Name: 570 CABILLON PKWY Address: ST PETERSBURG, FL 33716 **Bank Information** Bank Name: WACHOVIA Bank Address: 3D1 S COLLEGE ST 301 5 COLLEGE ST CHARLOTTE NC, 28288 Bank Account Number 0000000000001234 Nome(s) on Account TEST 063107513 **ABA Routing Number:** Bank Account Type: C. To import transaction data from an existing file, dick **Import**. Note: Please ensure all participants have submitted an application and have an active account before including them on your roster. All active participants are listed below. Import Participants To access the Participant Allocation page for a specific participant, select the name link. Name SSN ACCT, TEST 593403587 To access all rosters for this plan, dick Access Rosters. Access Rosters

| Follow the ste | ps below to | import from | either location : |
|----------------|-------------|-------------|-------------------|
|                |             |             | ••••••••••••••••• |

| Step | Action                                                                 |
|------|------------------------------------------------------------------------|
| 16   | Select Import, the system will present the Import Select File and      |
|      | Template page                                                          |
| 17   | Select Browse, a dialogue box will be presented in order to locate the |
|      | saved CSV file                                                         |
| 18   | Select the file once the file has been located. The file will now be   |
|      | highlighted                                                            |
| 19   | Select Open. The file path will populate in the field next to Browse   |
|      | ·                                                                      |

Continued on next page

### Using Fanplan, Continued

#### Plan Details (continued)

| Action                                                              |
|---------------------------------------------------------------------|
| Select Import, the system will present the Roster Details page. All |
| information from the CSV file will be pre-populated on the screen   |
| Select Submit Roster, the system will present the Submit Roster     |
| Verification page                                                   |
| Select Confirm to complete the process. The system will present a   |
| confirmation                                                        |
| Click on Access Roster button                                       |
|                                                                     |

#### Roster Selection

To submit the information through the Access Roster option, simply select Access Roster at the lower right corner of the Plan Details page.

| TRANSAL | MERIC                                                                                                    | A              |                  |              |                 |             |                        |
|---------|----------------------------------------------------------------------------------------------------|----------------|------------------|--------------|-----------------|-------------|------------------------|
|         | Roster \$                                                                                                    | selection      |                  |              |                 |             |                        |
| Нёр     | <b>Pian Name:</b> 6<br>Pian 10: 7                                                                                                    | PURCH FANPLA   | N TEST           |              |                 |             | Logoff<br>Plan Details |
|         | To import tr                                                                                                    | ansaction data | from an existing | file, click  | : Import.       |             |                        |
|         | Note: Please ensure all participants have submitted an application<br>and have an active account before including them on your roster. All<br>active participants are listed below.                 |                |                  |              |                 |             |                        |
|         | To establish a new roster containing all participants within the plan,<br>dick <b>New Roster</b> .<br>To model from an existing roster, locate the roster below and click<br><b>Access Roster</b> . |                |                  |              |                 |             |                        |
|         | Status                                                                                                    | Status Date    | Total Amount     | SSN<br>Count | Payment<br>Type | Operator ID |                        |
|         | Processed                                                                                                    | 11/01/2005     | \$2.00           | 1            | ACH             | 520610      | Access Roster          |
|         |                                                                                                    |                |                  |              |                 |             | Back                   |
|         |                                                                                                    |                |                  |              |                 | •           | ; LOGOUT ;             |

Roster Selection Options

This screen is the Roster Selection screen. The options on this screen are:

- New Roster-displays the Roster Details page with a list of existing participants where changes can be made
- Import-will submit contributions from an existing roster for processing
- Access Roster-used to view a list of active participants or model an existing roster

**Roster Details** Selecting Access Roster will display the Roster Details page.

This page will present two options:

- Model Roster
- Return to Roster Selection

|                     | 1ERICA                                                      |                                   |                                                 |                                         |                         |                             |
|---------------------|-------------------------------------------------------------|-----------------------------------|-------------------------------------------------|-----------------------------------------|-------------------------|-----------------------------|
|                     | Roster Details                                              |                                   |                                                 |                                         |                         |                             |
| Employer User Guide | Please remember<br>another website. T<br>correct payment ty | to save, s<br>This will e<br>ype. | ubmit, or delete yo<br>nsure the integrity      | ur roster before a<br>of the intended a | accessing<br>action and | Logoff<br>Plan<br>Selection |
|                     | Plan Name:<br>Plan ID:<br>Status:                           | GPURCH<br>7343150<br>Processe     | FANPLAN TEST<br>035<br>ed                       |                                         |                         |                             |
|                     | Established Date:<br>Release Date:<br>Trade Date:           | 11/06/20<br>11/06/20<br>11/06/20  | 006 12:55:23 PM<br>006 12:55:34 PM<br>006       |                                         |                         |                             |
|                     | Contribution Year:<br>Payment Type:                         | Current<br>ACH                    |                                                 |                                         |                         |                             |
|                     | Participant Inform                                          | nation                            |                                                 |                                         |                         |                             |
|                     | NAME                                                        | CEN                               | Contribution                                    | ED                                      | CD                      | TOTAL                       |
|                     | ACCT, TEST 593                                              | 403587                            | Current                                         | 0.50                                    | 0.50                    | 1.00                        |
|                     |                                                             |                                   | TOTAL:                                          | 0.50                                    | 0.50                    | 1.00                        |
|                     |                                                             |                                   |                                                 | Model Roster                            | Return to Rost          | er Selection                |
|                     |                                                             |                                   |                                                 | -                                       |                         | II LOGOUT                   |
|                     | © 2008 T<br>Transamerica F                                  | Fransameri<br>Funds distri        | ca Funds. All Rights Re<br>buted by Transameric | served.<br>a Capital, Inc.              |                         |                             |

| Step | Ac                           | tion |
|------|------------------------------|------|
| 23   | Click on Model Roster button |      |

**Roster Details** Clicking on Model Roster will access the Roster Details screen:

| TRANSAN                                                                                                    | MERICA                                                                                                    |                                             |                                            |                 |                 |                             |  |  |
|----------------------------------------------------------------------------------------------------|----------------------------------------------------------------------------------------------------|---------------------------------------------|--------------------------------------------|-----------------|-----------------|-----------------------------|--|--|
|                                                                                                    | Roster Details                                                                                                    |                                             |                                            |                 |                 |                             |  |  |
| Please remember to save, submit, or delete your roster before accessing<br>another website. This will ensure the integrity of the intended action and<br>correct payment type. |                                                                                                    |                                             |                                            |                 |                 | Logoff<br>Plan<br>Selection |  |  |
|                                                                                                    | Plan Name:<br>Plan ID:<br>Status:                                                                                                    | GPURCH FANPL<br>734315035<br>Work-In-Progr  | LAN TEST                                   |                 |                 |                             |  |  |
|                                                                                                    | Established Date:<br>Release Date:<br>Contribution Year:<br>Payment Type:                                                                                                    | 02/27/2008 09<br>(<br>Current<br>@ ACH © Ch | 9:05:55 AM<br>only applies to futur<br>eck | e-dated rostei  | rs)             |                             |  |  |
|                                                                                                    | Participant Information To remove participants from the roster, select the checkboxes next to the participants and Remove Participants. To access the Participant Allocation page, click the participant Name link. To submit a one-time amount change for a participant, enter the amount for the appropria money three amount change for a participant. |                                             |                                            |                 |                 |                             |  |  |
|                                                                                                    | NAME                                                                                                    | SSN                                         | Contribution<br>Year                       | ER              | SR              | TOTAL                       |  |  |
|                                                                                                    | C ACCT, TEST                                                                                                    | 593403587                                   | Current                                    | 0.50            | 0.50            | 1.00                        |  |  |
|                                                                                                    |                                                                                                    |                                             | TOTAL:                                     | 0.50            | 0.50            | 1.00                        |  |  |
|                                                                                                    |                                                                                                    |                                             |                                            |                 | Remove P        | 'articipants                |  |  |
|                                                                                                    | Last saved: 02/27/2                                                                                                    | 2008 09:16 AM                               |                                            |                 |                 |                             |  |  |
|                                                                                                    | (Model Roster)                                                                                                    | Save Roster S                               | Bubmit Roster Del                          | ete Roster      | Return to Roste | r Selection                 |  |  |
|                                                                                                    | @ 2000                                                                                                    | Turner and a star Free                      |                                            | 1               |                 | I LOGOUT                    |  |  |
|                                                                                                    | Transamerica                                                                                                    | Funds distributed                           | by Transamerica Capit                      | u.<br>tal. Inc. |                 |                             |  |  |

| Roster Detail<br>Options | e several options to select on the Roster Details screen:<br>ove Participants- removes a participant from a roster. This must be done<br>the Plan Details page<br>Participants- adds a participant to a roster. This must be done from the<br>Details page<br>el Roster- if processing contribution information that is identical to a<br>ous roster, select Model Roster. This screen will be displayed twice<br>g the process<br>Roster- saves a roster<br>nit Roster- submits the roster and proceeds to the confirmation page<br>te Roster- deletes a roster. Can only be utilized when the roster status<br>ates "Work in Progress"<br>rn to Roster Selection- returns to Roster Selection screen<br>ase Date- if payment is not going to be processed immediately, a specific<br>may be entered in this field. If payment is going to be processed<br>ediately, this field will be left blank |                                                                                 |  |  |  |  |  |  |  |
|--------------------------|----------------------------------------------------------------------------------------------------|---------------------------------------------------------------------------------|--|--|--|--|--|--|--|
| Removing                 | To remov                                                                                                    | ve a fund from the participants' current allocation selections, enter the       |  |  |  |  |  |  |  |
| r unas irom              | dollar an                                                                                                    | llar amount as 00.00 in the box under Amount Allocated and follow the steps     |  |  |  |  |  |  |  |
| ranpian                  | below:                                                                                                    |                                                                                 |  |  |  |  |  |  |  |
|                          | Step                                                                                                    | Action                                                                          |  |  |  |  |  |  |  |
|                          | 25                                                                                                    | Enter dollar/percentage amount in the box for Amount Allocated click<br>on NEXT |  |  |  |  |  |  |  |
|                          |                                                                                                    |                                                                                 |  |  |  |  |  |  |  |

26 The system will advance to the Participant Allocation Verification page
27 Select Confirm

Upon confirmation of the change the system will display the following message: "The following allocations were modified successfully".

Adding a Fund To add a fund to the participants' current allocation selections, enter the dollar amount as 00.00 in the box under Amount Allocated and follow the steps below:

| TRANSAL<br>FUNDS    | MERICA                                                                                            |                                                     |                          |
|---------------------|---------------------------------------------------------------------------------------------------|-----------------------------------------------------|--------------------------|
|                     | Participant Allocation                                                                            |                                                     |                          |
| Employer User Guide | Plan Name: GPURCH FANPLAN TEST<br>Plan ID: 734315035<br>SSN: 593403587<br>Participant: ACCT, TEST |                                                     | Logoff<br>Plan Selection |
|                     | All share classes have a minimum investment<br>are waived if you invest a minimum of \$50 pe      | requirement of \$1,000 p<br>r month, per fund/acct. | er fund. These minimums  |
|                     | To change allocations for the participant ente                                                    | r the amounts and click M                           | Next.                    |
|                     | To advance to the appropriate money type, s                                                       | elect the link below or us                          | e the scroll bar.        |
|                     | Employer Reduction                                                                                | Salary Reduction                                    |                          |
|                     | Employer Reduction                                                                                |                                                     | top                      |
|                     | Allocations by: C Percentage 💿 Dollar                                                             |                                                     |                          |
|                     | Existing Fund                                                                                     | Fund/Account Number                                 | . Amount<br>Allocated    |
|                     | TA IDEX MULTI-MANAGER INTERNATIONAL - C<br>(778)                                                  | 0000778/06500045876                                 | 5 <b>\$</b> 0.02         |
|                     | TA IDEX TEMPLETON TRANSAMERICA GLB-A<br>(209)                                                     | 0000209/00000072203                                 | \$ 0.00                  |
|                     | TA IDEX TRANSAMERICA EQUITY - A (576)                                                             | 0000576/06500045876                                 | 5 \$ 0.50                |
|                     | (211)                                                                                             | 0000211/00000022222                                 | 2 \$ 0.00                |
|                     |                                                                                                   |                                                     | Total:\$ 0.52            |
|                     | Salary Reduction                                                                                  |                                                     | top                      |
|                     | Allocations by: O Percentage O Dollar                                                             |                                                     |                          |
|                     | Existing Fund                                                                                     | Fund/Account Number                                 | . Amount<br>Allocated    |
|                     | TA IDEX MULTI-MANAGER INTERNATIONAL - C<br>(778)                                                  | 0000778/06500045876                                 | i \$ 0.25                |
|                     | TA IDEX TEMPLETON TRANSAMERICA GLB-A<br>(209)                                                     | 0000209/00000072203                                 | \$ 0.00                  |
|                     | TA IDEX TRANSAMERICA EQUITY - A (576)                                                             | 0000576/06500045876                                 | i \$ 0.50                |
|                     | TA IDEX TRANSAMERICA HIGH YIELD BOND- A<br>(211)                                                  | 0000211/00000022222                                 | 2 \$ 0.00                |
|                     |                                                                                                   |                                                     | Total:\$ 0.75            |
|                     |                                                                                                   | Add Fund                                            | Next Back Help           |
|                     | © 2008 Transamerica Funds. All Rig                                                                | ghts Reserved.                                      | I LOGOUT                 |

| Step | Action                                                                   |
|------|--------------------------------------------------------------------------|
| 28   | Click on Add Fund button. A list of available funds will show on the     |
|      | following screen (see next page)                                         |
| 29   | Select the fund and click on the circle in front of either percentage or |
|      | dollar                                                                   |
| 30   | Enter the amount under Amount Allocated                                  |
|      | Note: Allocations must always equal 100 percent.                         |

Continued on next page

Using Fanplan, Continued

| Step | Action                                                           |
|------|------------------------------------------------------------------|
| 31   | Click on Next button, the system will advance to the Participant |
|      | Allocation Verification screen                                   |
| 32   | Select Confirm                                                   |

Upon confirmation of the change the system will display the following message: "The following allocations were modified successfully".

**Fund Selection** The screen attached below is the list of funds that can be added using Fanplan:

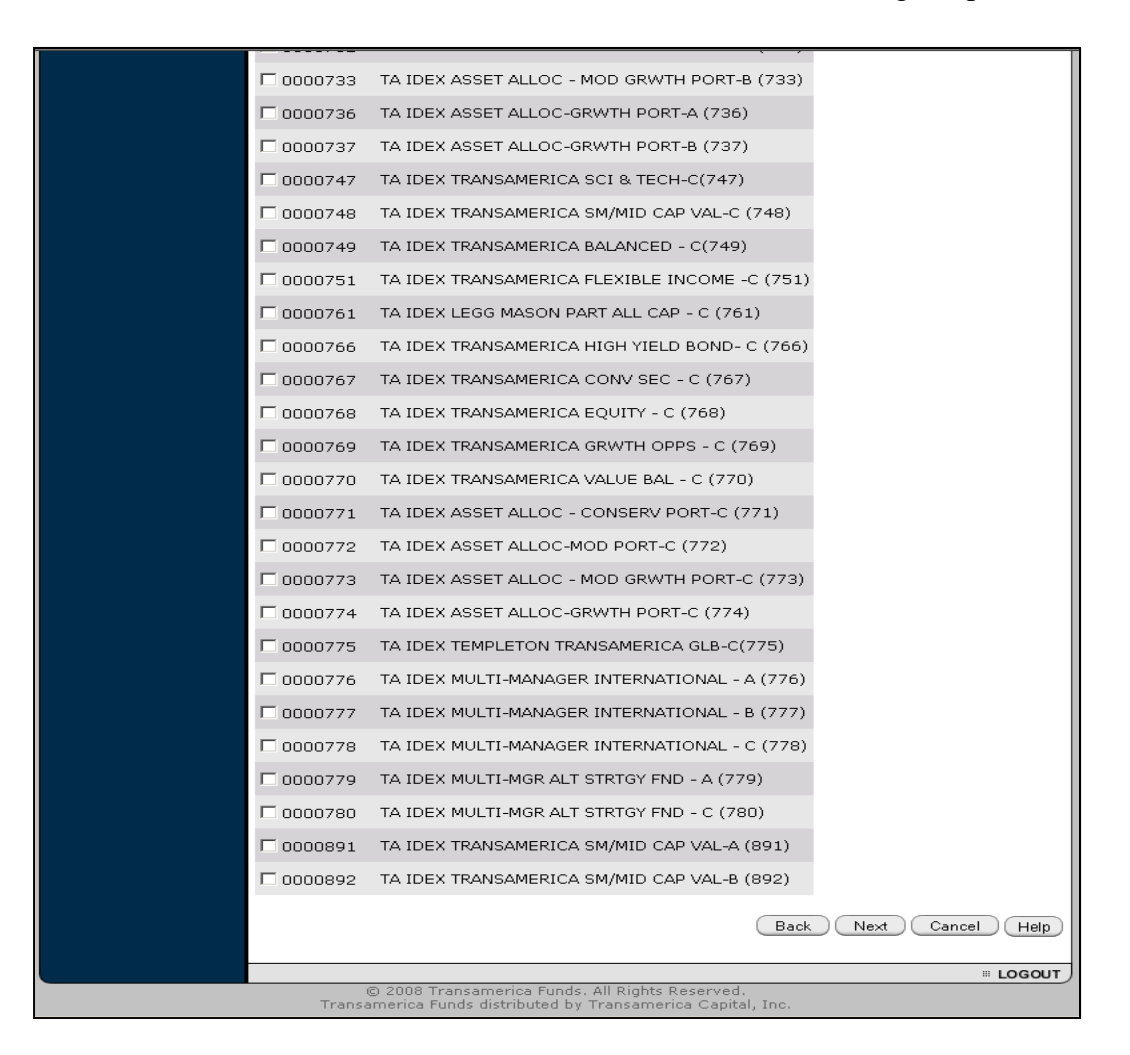

Once the transaction has been completed, click on the Return to Plan Details button to access the Plan Details screen.

Continued on next page

### Using Fanplan, Continued

Submitting Roster Once the Roster Details screen is completed, the roster may be submitted:

#### Transamerica Roster Details Employer User Guide Logoff Please remember to save, submit, or delete your roster before accessing Plan another website. This will ensure the integrity of the intended action and Selection correct payment type. Plan Name: GPURCH FANPLAN TEST Plan ID: 734315035 Work-In-Progress Status: Established Date: 02/27/2008 09:15:06 AM Release Date: (only applies to future-dated rosters) Contribution Year: Current Payment Type: ● ACH O Check Participant Information To remove participants from the roster, select the checkboxes next to the participants and click Remove Participants. To access the Participant Allocation page, click the participant **Name** link. To submit a one-time amount change for a participant, enter the amount for the appropriate money type. Contribution NAME SSN ER TOTAL SR Year 0.75 ACCT, TEST 593403587 0.52 Roster Default 1.27 TOTAL: 0.52 0.75 1.27 Remove Participants Last saved: 02/27/2008 09:20 AM Model Roster Save Roster Submit Roster Delete Roster Return to Roster Selection . LOGOUT © 2008 Transamerica Funds. All Rights Reserved. Transamerica Funds distributed by Transamerica Capital

Submit RosterThe information entered can be confirmed from the Submit Roster VerificationVerificationscreen:

| TRANSAL<br>• FUNDS | MERIO                                         | CA                                               |                                                    |                                        |                           |                   |                        |                           |
|--------------------|-----------------------------------------------|--------------------------------------------------|----------------------------------------------------|----------------------------------------|---------------------------|-------------------|------------------------|---------------------------|
| (Help)             | Submit<br>Plan Name:<br>Plan ID:              | GPURCH FANP<br>734315035                         | erification<br>Lan test                            |                                        |                           |                   |                        |                           |
|                    | You have ch<br>Status<br>Work-In-<br>Prograss | iosen to submitt<br>Stabus<br>Date<br>03/07/2006 | he following rost<br>Release<br>Date<br>03/07/2006 | er.<br>Contribution<br>Year<br>Current | Total<br>Amount<br>\$2.00 | SSN<br>Count<br>1 | Payment<br>Type<br>ACH | Operator<br>10<br>GPURCH1 |
|                    | FILGIESS                                      | Ą                                                |                                                    |                                        | ĺ                         | Confirm           | Back                   | Cancel                    |
|                    |                                               |                                                  |                                                    |                                        |                           |                   |                        | # LOGOUT ,                |

| Step | Action                                                                                                    |
|------|----------------------------------------------------------------------------------------------------|
| 33   | Click on Confirm button after all information on this page has been verified for accuracy.                                                  |
|      | successfully been submitted. The system will display the Roster<br>Confirmation page and provide an option to print or return to the Roster |
|      | Selection Page                                                                                                    |

#### Status Definitions

The status of the roster submission may show as one of several options:

- Work in Progress This status indicates that a roster was created but was not submitted
- Expired If a submission remains at a Work in Progress status for a number of days, the system will change the status to Expired. The roster will then need to be resubmitted
- Held This status indicates that a contribution has been submitted
- Released This status will appear when the submission has been confirmed and the payment is in the processing stage

### **Common Error Codes**

| Introduction | The follow prevent en   | wing section lists s<br>ntered information | some of the common error codes that may appear and from being accepted.            |
|--------------|-------------------------|--------------------------------------------|------------------------------------------------------------------------------------|
| Error Codes  | The list b<br>troublesh | elow contains com<br>ooting.               | mon error codes that will be helpful in                                            |
|              | Highlight               | ed areas would be                          | considered "technical" issues.                                                     |
|              | All other               | error codes will be                        | e entry errors by the Plan Administrator.                                          |
|              | Web<br>Web              | FWEB3000<br>FWEB3001                       | An invalid SSN was entered.<br>Date of Birth must be entered in MM/DD/YYYY format. |
|              | Web                     | FWEB3002                                   | A Plan Name must be entered.                                                       |
|              | Web                     | FWEB3003                                   | A Plan ID must be entered.                                                         |
|              | Web                     | FWEB3004                                   | An existing account number within the plan must be entered.                        |
|              | Web                     | FWEB3005                                   | A Plan Sponsor Name must be entered.                                               |
|              | Web                     | FWEB3006                                   | A Plan Sponsor Phone Number must be entered.                                       |
|              | Web                     | FWEB3007                                   | A Plan Sponsor E-Mail Address must be entered.                                     |
|              | Web                     | FWEB3008                                   | The Plan ID for an existing plan that you administer must be entered.              |
|              | Web                     | FWEB3009                                   | The Operator ID for an existing plan that you administer must be entered.          |
|              | Web                     | FWEB3010                                   | A Bank Account Type must be entered.                                               |
|              | Web                     | FWEB3011                                   | The first line of the name on the plan bank account must be entered.               |
|              | Web                     | FWEB3012                                   | The second line of the name on the plan bank account must be entered.              |
|              | Web                     | FWEB3013                                   | A bank routing number account must be entered.                                     |
|              | Web                     | FWEB3014                                   | A bank account number must be entered.                                             |
|              | Web                     | FWEB3015                                   | Authorization must be provided.                                                    |
|              | Web                     | FWEB3016                                   | A Plan ID must be all numeric digits.                                              |
|              | Web                     | FWEB3017                                   | An Account Number must be all numeric digits.                                      |
|              | Web                     | FWEB3018                                   | An existing Plan ID must be all numeric digits.                                    |
|              | Web                     | FWEB3019                                   | An Operator ID can be up to 8 alphanumeric characters.                             |
|              | Web                     | FWEB3020                                   | The provided E-Mail Address is invalid.                                            |
|              | Web                     | FWEB3021                                   | A Routing Number must be 9 numeric digits.                                         |
|              | Web                     | FWEB3022                                   | An account number can contain only numeric digits.                                 |
|              | Web                     | FWEB3023                                   | A valid bank account type (Checking or Savings)                                    |
|              | Web                     | FWEB3024                                   | An invalid bank account number has been entered.                                   |
|              | Web                     | FWEB3025                                   | Invalid date range.                                                                |
|              | Web                     | FWEB3026                                   | Invalid From date.                                                                 |
|              | Web                     | FWEB3027                                   | Invalid To date.                                                                   |
|              | VVeb                    | FWEB3028                                   | Invalid template name.                                                             |

Common Error Codes, Continued

| <mark>Web</mark> | FWEB3029 | Invalid file name.                                       |
|------------------|----------|----------------------------------------------------------|
| <mark>Web</mark> | FWEB3030 | No template was selected.                                |
| Web              | FWEB3031 | An operator ID is required to logon.                     |
| Web              | FWEB3032 | A valid operator ID is required to logon.                |
| Web              | FWEB3000 | An invalid SSN was entered.                              |
| Web              | FWEB3033 | A password is required to logon.                         |
| <mark>Web</mark> | FWEB3034 | Agreement must be provided.                              |
| <mark>Web</mark> | FWEB3035 | Agreement must be provided.                              |
| Web              | FWEB3036 | You have selected the checkbox agreeing to the fund      |
|                  |          | company terms and condition while also clicking the I Do |
| \//~b            |          | Not Accept button.                                       |
| VVeb             | FWEB3037 | The Operator ID must be provided.                        |
| Web              | FWEB3038 | An Operator ID can be up to 8 alphanumeric characters.   |
|                  | FWEB3039 | The new person of the provided                           |
|                  |          | The new password must be provided.                       |
|                  |          | The new (verified)                                       |
|                  |          | The old password and new (verified)                      |
|                  |          | The big password and new password must be different.     |
|                  |          | The type of data to search by just be specified.         |
|                  |          | The type of data to search by must be encoified.         |
|                  |          | The value to search by must be specified.                |
|                  |          | The value to search by must be a valid plan id.          |
| VVeD<br>W/ob     |          | Invalid record layout identifier.                        |
|                  |          | Invalid record layout type.                              |
|                  |          | Invalid column delimeter.                                |
|                  |          | Invalid row booding stort                                |
| Web<br>Web       |          | Invalid rooter liet request field                        |
|                  |          | An Import Exponetion has accurred                        |
| Web<br>Web       |          | An import Exception has occurred.                        |
|                  |          | Invalid field manning                                    |
|                  |          | Rease select at least one shareholder to remove          |
|                  |          | Invalid field translation                                |
|                  |          | The template already exists                              |
|                  |          | The user name or nassword entered is invalid             |
|                  | FWEB3061 | The data mapping value is invalid                        |
| Web              | FWEB3062 | There are no translations defined                        |
| Web              | FWEB3063 | The translation mapped is not valid                      |
| Web              | FWEB3064 | All dependant fields must be mapped                      |
| Web              | FWEB3065 | No excluded fields can be mapped.                        |
| Web              | EWEB3066 | No excluded fields can be mapped                         |
| Web              | FWEB3067 | An invalid plan id was entered                           |
| Web              | FWEB3068 | An invalid roster id was entered                         |
| Web              | FWEB3072 | The value to search by must be a valid SSN.              |

### Common Error Codes, Continued

| Web              | FWEB3073 | The column position entered is invalid.                 |
|------------------|----------|---------------------------------------------------------|
| Web              | FWEB3074 | The new password you have entered is too similar to the |
|                  |          | previous password. Please try again.                    |
| Web              | FWEB3075 | Your password cannot be the same as your User ID.       |
| Web              | FWEB3076 | Allocations must total 100 percent.                     |
| Web              | FWEB3077 | Select a valid allocation method.                       |
| Web              | FWEB3078 | Enter a valid amount.                                   |
| Web              | FWEB3079 | Enter an amount greater than zero.                      |
| Web              | FWEB3080 | Enter an amount in a standard numeric format.           |
| Web              | FWEB3081 | Select at least one fund.                               |
| Web              | FWEB3082 | Select an account from which to model.                  |
| Web              | FWEB3083 | Excel imports are not allowed.                          |
| Web              | FWEB3084 | Plan ID must be mapped.                                 |
| Web              | FWEB3085 | Shareholder could not be added to the roster.           |
| Web              | FWEB3086 | Shareholder could not be removed from the roster.       |
| Web              | FWEB3087 | The roster could not be updated.                        |
| Web              | FWEB3088 | An invalid trade date was entered.                      |
| Web              | FWEB3089 | An invalid payment type was entered.                    |
| Web              | FWEB3090 | An invalid contribution year was entered.               |
| Web              | FWEB3091 | An invalid as-of reason code was entered.               |
| Web              | FWEB3092 | An invalid contribution amount was entered.             |
| Web              | FWEB3093 | Money type does not exist for vehicle.                  |
| Web              | FWEB3094 | Money type for vehicle not specified current/prior.     |
| Web              | FWEB3095 | Account marked as stop purchase.                        |
| Web              | FWEB3096 | Account is fid and not specified current/prior.         |
| Web              | FWEB3097 | Account is closed.                                      |
| Web              | FWEB3098 | No allocations found for money type.                    |
| Web              | FWEB3099 | Money type allocations are both percent and dollar.     |
| Web              | FWEB3100 | Allocation rate does not equal 100%.                    |
| Web              | FWEB3101 | Social code not allowed.                                |
| Web              | FWEB3102 | Shareholder has zero or more than one model id.         |
| Web              | FWEB3103 | Shareholder does not have allocations for money type.   |
| Web              | FWEB3104 | Shareholder has multiple allocations for money type.    |
| Web              | FWEB3105 | Shareholder does not have allocations for money type.   |
| Web              | FWEB3106 | Shareholder has multiple allocations for money type.    |
| Web              | FWEB3107 | An undefined error was encountered while attempting to  |
|                  |          | update roster.                                          |
| <mark>Web</mark> | FWEB3108 | At least one field must be mapped.                      |
| <mark>Web</mark> | FWEB3109 | The column length must be a valid Integer.              |
| <mark>Web</mark> | FWEB3110 | The column length must be at least 9.                   |
| Web              | FWEB3111 | The column length must be at least 8.                   |
| <mark>Web</mark> | FWEB3112 | The Shareholder Tax ID must be mapped.                  |
| Web              | FWEB3113 | Contribution year missing.                              |
| Web              | FWEB3114 | Payment type missing.                                   |
| Web              | FWEB3115 | Invalid operator ID.                                    |

### Common Error Codes, Continued

| Web              | FWEB3116        | Invalid password.                                         |
|------------------|-----------------|-----------------------------------------------------------|
| <mark>Web</mark> | FWEB3117        | Bank information could not be retrieved for the provided  |
|                  |                 | bank routing number.                                      |
| <mark>Web</mark> | FWEB3118        | The value to search by must be a valid name.              |
| Web              | FWEB3119        | No allocation changes were made.                          |
| Web              | FWEB3120        | As of Reason and As of Trade Date must be entered         |
|                  |                 | together.                                                 |
| Web              | FWEB3121        | Phone number must be at least 10 characters.              |
| <mark>Web</mark> | FWEB3122        | Template name contains invalid characters.                |
| Web              | FWEB3123        | There are too many rosters to display                     |
| Web              | FWEB3124        | Please select at least one shareholder to add to roster.  |
| <mark>Web</mark> | FWEB3125        | Operator ID not enabled for plan processing.              |
| Web              | FWEB3126        | No allocations were made to the new funds.                |
| Web              | FWEB3127        | The date entered is not a valid business date.            |
| Web              | FWEB3128        | Fund/Account not located.                                 |
| Web              | FWEB3129        | Shareholder allocation status is invalid.                 |
| Web              | FWEB3130        | Shareholder has external vehicle for ACH purchase.        |
| Web              | FWEB3131        | No shareholder money types added for new roster.          |
| Web              | FWEB3132        | This template may not be deleted.                         |
| Web              | FWEB2000        | An xmlConfigEile entry was not defined in the client      |
|                  |                 | configuration file.                                       |
| Web              | FWEB2001        | The XML configuration type specified was not defined in   |
|                  |                 | the XML configuration file.                               |
| Web              | FWEB2002        | The XML configuration file has not been loaded into       |
|                  |                 | ConfigFileLoader.                                         |
| <mark>Web</mark> | FWEB2003        | AWD configuration data was not found in the XML           |
|                  |                 | configuration file.                                       |
| <mark>Web</mark> | FWEB2004        | Email configuration data was not found in the XML         |
|                  |                 | configuration file.                                       |
| Web              | FWEB2005        | Import configuration data was not found in the XML        |
|                  |                 | configuration file.                                       |
| ved              |                 | Mainframe configuration data was not found in the XIVIL   |
|                  |                 | Site configuration data was not found in the XML          |
|                  |                 |                                                           |
| Web              | <b>FWER2008</b> | Template configuration data was not found in the XML      |
|                  |                 | configuration file.                                       |
| Web              | FWEB2009        | Custom error text data was not found in the XML           |
|                  |                 | configuration file.                                       |
| <mark>Web</mark> | FWEB2010        | Error parsing EMail notification template.                |
| <mark>Web</mark> | FWEB2011        | Error parsing AWD work item template.                     |
| Web              | FWEB2012        | Error parsing HTML template.                              |
| Web              | FWEB2013        | An error has occurred while attempting to pass control to |
|                  |                 | another transaction.                                      |
| <mark>Web</mark> | FWEB2014        | Template configuration has defined a non-existent class   |
|                  |                 | for the requested transaction.                            |

### Common Error Codes, Continued

| Web              | FWEB2015  | An error has occurred while attempting to serve an HTML document. |
|------------------|-----------|-------------------------------------------------------------------|
| Web              | FWEB2103  | Error creating AWD work item.                                     |
| Web              | FWEB2104  | Error sending EMail notification.                                 |
| Web              | FWEB2105  | Error parsing the import error XML.                               |
| Web              | FWEB2106  | Data dictionary database error has occurred.                      |
| Web              | FWEB2107  | Invalid data has been found. Please correct the data and          |
|                  | -         | try again.                                                        |
| <mark>Web</mark> | FWEB2108  | The data dictionary has encountered an error connecting           |
|                  |           | <mark>to the database.</mark>                                     |
| <mark>Web</mark> | FWEB2109  | The data dictionary application ID is missing.                    |
| <mark>Web</mark> | FWEB2110  | A unique ID is required for custom data.                          |
| <mark>Web</mark> | FWEB2111  | The index is out of range.                                        |
| <mark>Web</mark> | FWEB2112  | There has been an error reading the file.                         |
| <mark>Web</mark> | FWEB2113  | There has been an error producing the file.                       |
| <mark>Web</mark> | FWEB2114  | The layout identifier was not found.                              |
| <mark>Web</mark> | FWEB2115  | The file was not found.                                           |
| <mark>Web</mark> | FWEB2116  | There has been an error initializing the data dictionary.         |
| <mark>Web</mark> | FWEB2117  | There has been an error producing the map.                        |
| <mark>Web</mark> | FWEB2118  | Unable to locate the import file or the map file.                 |
| <mark>Web</mark> | FWEB2119  | The data dictionary database is missing.                          |
| <mark>Web</mark> | FWEB2120  | Unable to load XML map file.                                      |
| <mark>Web</mark> | FWEB2121  | Error getting the name of the database driver.                    |
| <mark>Web</mark> | FWEB2122  | There has been an error with a sleeping thread.                   |
| <mark>Web</mark> | FWEB2123  | There has been an error connecting to the data dictionary         |
|                  |           | database.                                                         |
| Web              | FWEB2123  | There has been an error creating the initial statement in         |
|                  |           | the data dictionary database.                                     |
| Web              | FWEB2124  | There has been an error disconnecting from the data               |
| Mah              |           | dictionary database.                                              |
|                  |           | There has been an creating the prepared statement.                |
| vveD             |           | statement                                                         |
| Web              | FW/FR2127 | There has been an setting the variables in the prenared           |
| <b>WCD</b>       |           | statement.                                                        |
| Web              | FWEB2128  | There has been an error running the prepared statement.           |
| Web              | FWEB2129  | There has been an error closing the prepared statement.           |
| Web              | FWEB2130  | There are no attributes stored for the field.                     |
| Web              | FWEB2131  | There are no attributes stored for the dependant field.           |
| Web              | FWEB2132  | There are no attributes stored for the exclusion field.           |
| Web              | FWEB2133  | The application needs to be re-mapped.                            |
| Web              | FWEB2133  | There function group needs to be re-mapped.                       |
| Web              | FWEB2134  | An unrecoverable error has occurred within the Import             |
|                  |           | Manager.                                                          |
| Web              | FWEB2135  | Invalid Plan ID.                                                  |
| Web              | FWEB2136  | The System is currently unable to log you on.                     |

Continued on next page

### Common Error Codes, Continued

| <mark>Web</mark>                                                   | FWEB2137                                                                                                    | There has been an internal error                                                                                                    |
|--------------------------------------------------------------------|----------------------------------------------------------------------------------------------------|----------------------------------------------------------------------------------------------------|
| Web                                                                | FWEB2138                                                                                                    | There has been an internal error                                                                                                    |
| <mark>Web</mark>                                                   | FWEB2139                                                                                                    | There has been an internal error                                                                                                    |
| <mark>Web</mark>                                                   | FWEB2140                                                                                                    | There has been an error retrieving the valid import                                                                                                    |
|                                                                    |                                                                                                    | templates.                                                                                                    |
| Web                                                                | FWEB2141                                                                                                    | Your user ID has been disabled. Please contact your Plan                                                                                                    |
|                                                                    |                                                                                                    | Sponsor support representative.                                                                                                    |
| Web                                                                | FWEB2142                                                                                                    | The user ID you have entered is already logged on to a                                                                                                    |
| Woh                                                                |                                                                                                    | system.                                                                                                    |
| Web                                                                | FWEDZ143                                                                                                    | the information into smaller chunks and re-try                                                                                                    |
| Web                                                                | FWFR2144                                                                                                    | Linable to create internal import man file                                                                                                    |
| Web                                                                | FWEB2145                                                                                                    | Unable to create internal import map lie.                                                                                                    |
| Web                                                                | FWEB2146                                                                                                    | Import data directory not defined                                                                                                    |
| Web                                                                | FWEB2147                                                                                                    | Import unable to retrieve plan shareholder list.                                                                                                    |
| Web                                                                | FWEB2148                                                                                                    | Unable to save the import map file.                                                                                                    |
| Web                                                                | FWEB2149                                                                                                    | There has been an error with the mainframe import                                                                                                    |
|                                                                    |                                                                                                    | validation process.                                                                                                    |
| <mark>Web</mark>                                                   | FWEB2150                                                                                                    | There has been an error retrieving the import data from                                                                                                    |
|                                                                    |                                                                                                    | session.                                                                                                    |
| <mark>Web</mark>                                                   | FWEB2151                                                                                                    | There has been an error with the mainframe import update                                                                                                    |
| Mah                                                                |                                                                                                    | process.<br>There has been an error downloading the corrected import                                                                                                    |
| VED                                                                |                                                                                                    | file                                                                                                    |
| Web                                                                | FWEB2153                                                                                                    | Import unable to retrieve plan details.                                                                                                    |
| Web                                                                |                                                                                                    | Roster update failed.                                                                                                    |
|                                                                    | FVVEBZ154                                                                                                    |                                                                                                    |
| Web                                                                | FWEB2154<br>FWEB2155                                                                                                    | Invalid data passed when changing password.                                                                                                    |
| Web<br>Web                                                         | FWEB2154<br>FWEB2155<br>FWEB2156                                                                                                    | Invalid data passed when changing password.<br>Record unavailable when changing password.                                                                                                    |
| Web<br>Web<br>Web                                                  | FWEB2154<br>FWEB2155<br>FWEB2156<br>FWEB2157                                                                                                    | Invalid data passed when changing password.<br>Record unavailable when changing password.<br>Potential duplicate detected when changing password.                                                                                                    |
| Web<br>Web<br>Web                                                  | FWEB2154<br>FWEB2155<br>FWEB2156<br>FWEB2157<br>FWEB2158                                                                                                    | Invalid data passed when changing password.<br>Record unavailable when changing password.<br>Potential duplicate detected when changing password.<br>Operator not signed on.                                                                                                    |
| Web<br>Web<br>Web<br>Web                                           | FWEB2154<br>FWEB2155<br>FWEB2156<br>FWEB2157<br>FWEB2158<br>FWEB2159                                                                                                    | Invalid data passed when changing password.<br>Record unavailable when changing password.<br>Potential duplicate detected when changing password.<br>Operator not signed on.<br>Operator not authorized.                                                                                                    |
| Web<br>Web<br>Web<br>Web<br>Web                                    | FWEB2154<br>FWEB2155<br>FWEB2156<br>FWEB2157<br>FWEB2158<br>FWEB2159<br>FWEB2160                                                                                                    | Invalid data passed when changing password.<br>Record unavailable when changing password.<br>Potential duplicate detected when changing password.<br>Operator not signed on.<br>Operator not authorized.<br>Invalid pmode specified.                                                                                                    |
| Web<br>Web<br>Web<br>Web<br>Web<br>Web                             | FWEB2154<br>FWEB2155<br>FWEB2156<br>FWEB2157<br>FWEB2158<br>FWEB2159<br>FWEB2160<br>FWEB2161                                                                                                    | Invalid data passed when changing password.<br>Record unavailable when changing password.<br>Potential duplicate detected when changing password.<br>Operator not signed on.<br>Operator not authorized.<br>Invalid pmode specified.<br>Roster delete failed.                                                                                                    |
| Web<br>Web<br>Web<br>Web<br>Web<br>Web<br>Web                      | FWEB2154<br>FWEB2155<br>FWEB2156<br>FWEB2157<br>FWEB2158<br>FWEB2159<br>FWEB2160<br>FWEB2161<br>FWEB2162                                                                                                 | Invalid data passed when changing password.<br>Record unavailable when changing password.<br>Potential duplicate detected when changing password.<br>Operator not signed on.<br>Operator not authorized.<br>Invalid pmode specified.<br>Roster delete failed.<br>Error retrieving bank information.                                                                                                    |
| Web<br>Web<br>Web<br>Web<br>Web<br>Web<br>Web                      | FWEB2154<br>FWEB2155<br>FWEB2156<br>FWEB2157<br>FWEB2158<br>FWEB2159<br>FWEB2160<br>FWEB2161<br>FWEB2162<br>FWEB2162<br>FWEB2163                                                                         | Invalid data passed when changing password.<br>Record unavailable when changing password.<br>Potential duplicate detected when changing password.<br>Operator not signed on.<br>Operator not authorized.<br>Invalid pmode specified.<br>Roster delete failed.<br>Error retrieving bank information.<br>AWD Work Item billing error.                                                                                                    |
| Web<br>Web<br>Web<br>Web<br>Web<br>Web<br>Web<br>Web               | FWEB2154<br>FWEB2155<br>FWEB2156<br>FWEB2157<br>FWEB2158<br>FWEB2159<br>FWEB2160<br>FWEB2161<br>FWEB2162<br>FWEB2163<br>FWEB2164                                                                         | Invalid data passed when changing password.<br>Record unavailable when changing password.<br>Potential duplicate detected when changing password.<br>Operator not signed on.<br>Operator not authorized.<br>Invalid pmode specified.<br>Roster delete failed.<br>Error retrieving bank information.<br>AWD Work Item billing error.<br>Import billing error.                                                                                                    |
| Web<br>Web<br>Web<br>Web<br>Web<br>Web<br>Web<br>Web<br>Web        | FWEB2154<br>FWEB2155<br>FWEB2156<br>FWEB2157<br>FWEB2158<br>FWEB2159<br>FWEB2160<br>FWEB2161<br>FWEB2162<br>FWEB2163<br>FWEB2164<br>FWEB2166                                                             | Invalid data passed when changing password.<br>Record unavailable when changing password.<br>Potential duplicate detected when changing password.<br>Operator not signed on.<br>Operator not authorized.<br>Invalid pmode specified.<br>Roster delete failed.<br>Error retrieving bank information.<br>AWD Work Item billing error.<br>Import billing error.<br>EMail notification billing error.                                                                                                    |
| Web<br>Web<br>Web<br>Web<br>Web<br>Web<br>Web<br>Web<br>Web<br>Web | FWEB2154<br>FWEB2155<br>FWEB2156<br>FWEB2157<br>FWEB2158<br>FWEB2159<br>FWEB2160<br>FWEB2161<br>FWEB2162<br>FWEB2163<br>FWEB2164<br>FWEB2166<br>FWEB2167                                                 | Invalid data passed when changing password.<br>Record unavailable when changing password.<br>Potential duplicate detected when changing password.<br>Operator not signed on.<br>Operator not authorized.<br>Invalid pmode specified.<br>Roster delete failed.<br>Error retrieving bank information.<br>AWD Work Item billing error.<br>Import billing error.<br>EMail notification billing error.<br>Error retrieving mainframe submit size limit.                                                                      |
| Web<br>Web<br>Web<br>Web<br>Web<br>Web<br>Web<br>Web<br>Web<br>Web | FWEB2154<br>FWEB2155<br>FWEB2156<br>FWEB2157<br>FWEB2158<br>FWEB2160<br>FWEB2160<br>FWEB2161<br>FWEB2162<br>FWEB2163<br>FWEB2164<br>FWEB2166<br>FWEB2166<br>FWEB2167<br>FWEB2168                         | Invalid data passed when changing password.<br>Record unavailable when changing password.<br>Potential duplicate detected when changing password.<br>Operator not signed on.<br>Operator not authorized.<br>Invalid pmode specified.<br>Roster delete failed.<br>Error retrieving bank information.<br>AWD Work Item billing error.<br>Import billing error.<br>EMail notification billing error.<br>Error retrieving mainframe submit size limit.<br>Block handler not available.                                      |
| Web<br>Web<br>Web<br>Web<br>Web<br>Web<br>Web<br>Web<br>Web<br>Web | FWEB2154<br>FWEB2155<br>FWEB2156<br>FWEB2157<br>FWEB2159<br>FWEB2160<br>FWEB2161<br>FWEB2162<br>FWEB2163<br>FWEB2164<br>FWEB2166<br>FWEB2166<br>FWEB2168<br>FWEB2169                                     | Invalid data passed when changing password.<br>Record unavailable when changing password.<br>Potential duplicate detected when changing password.<br>Operator not signed on.<br>Operator not authorized.<br>Invalid pmode specified.<br>Roster delete failed.<br>Error retrieving bank information.<br>AWD Work Item billing error.<br>Import billing error.<br>EMail notification billing error.<br>Error retrieving mainframe submit size limit.<br>Block handler not available.<br>Cannot instantiate block handler. |
| Web<br>Web<br>Web<br>Web<br>Web<br>Web<br>Web<br>Web<br>Web<br>Web | FWEB2154<br>FWEB2155<br>FWEB2155<br>FWEB2157<br>FWEB2158<br>FWEB2159<br>FWEB2160<br>FWEB2161<br>FWEB2162<br>FWEB2163<br>FWEB2163<br>FWEB2166<br>FWEB2166<br>FWEB2167<br>FWEB2168<br>FWEB2169<br>FWEB2170 | Invalid data passed when changing password.<br>Record unavailable when changing password.<br>Potential duplicate detected when changing password.<br>Operator not signed on.<br>Operator not authorized.<br>Invalid pmode specified.<br>Roster delete failed.<br>Error retrieving bank information.<br>AWD Work Item billing error.<br>Import billing error.<br>EMail notification billing error.<br>Error retrieving mainframe submit size limit.<br>Block handler not available.<br>Cannot instantiate block handler. |